## How to Use HP DesignJet 480CA Large-Format Printer

Hue Luu and T.-C. He, 11/16/2005

- 1. Make your poster (canvas size: width = 35', and whatever height, or vice versa) in CorelDraw.
- 2. Turn on the large format printer
- 3. Before printing, make sure there are enough paper and/or inks.
- 4. Open the file in CorelDraw
- 5. From "File", select "Print Setup"
- 6. Select printer "HP DesignJet 488CA"
- On "Properties", choose "Landscape"; Size: Canvas Size: 48 x 36"; Roll: 36" rolls
- 8. On "Advanced" tab, select "run memory stored in computer"
- 9. Hit "Print" to print. It usually takes 20-30min. to print a regular size poster.
- 10. To cancel a printing job, you have to cancel it from both computer and printer.
- 11. Wait for a couple minutes
- 12. Restart the printer if you want to restart a printing job.